### AMPLIFICA TUS REDES Guía rápida para usar el texto alternativo en redes sociales

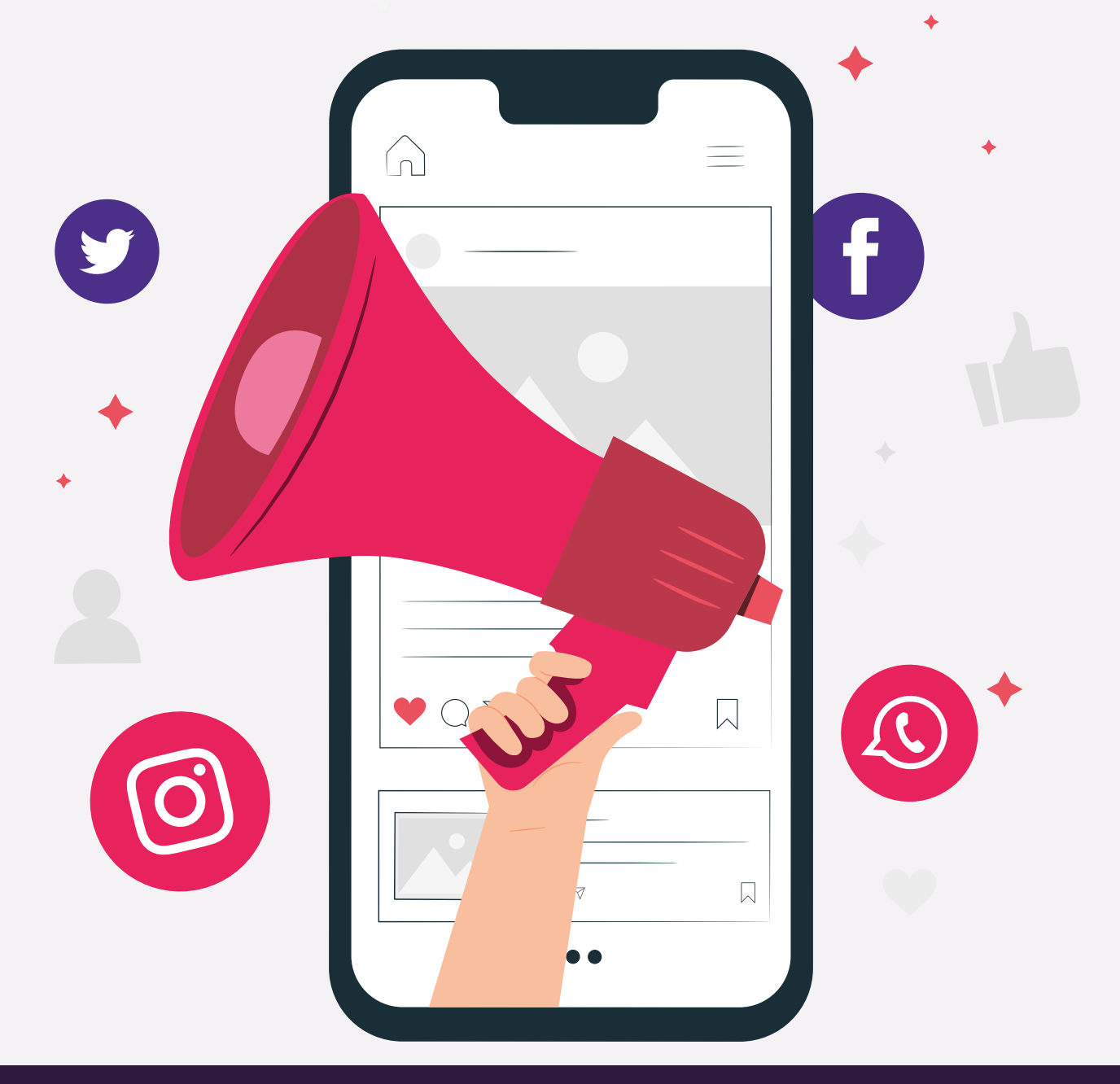

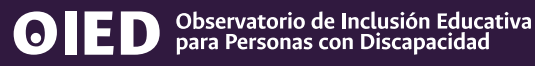

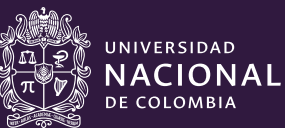

#### ¿Cómo acceden las personas con discapacidad visual a las imágenes publicadas en las redes sociales?

Lo primero que debes saber es que muchas personas con discapacidad visual pueden usar software lectores de pantalla para acceder a la información en redes sociales. Para que nuestra publicación sea compatible con estos software, es necesario utilizar un componente llamado **Texto Alternativo.** 

El texto alternativo consiste en describir en palabras el contenido de un elemento no textual como son las imágenes. Este texto debe ser una descripción detallada de todos los elementos, por lo que es importante que incluyas en el orden que aparecen en la pieza, información sobre colores, imágenes y texto.

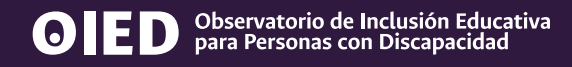

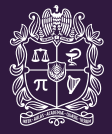

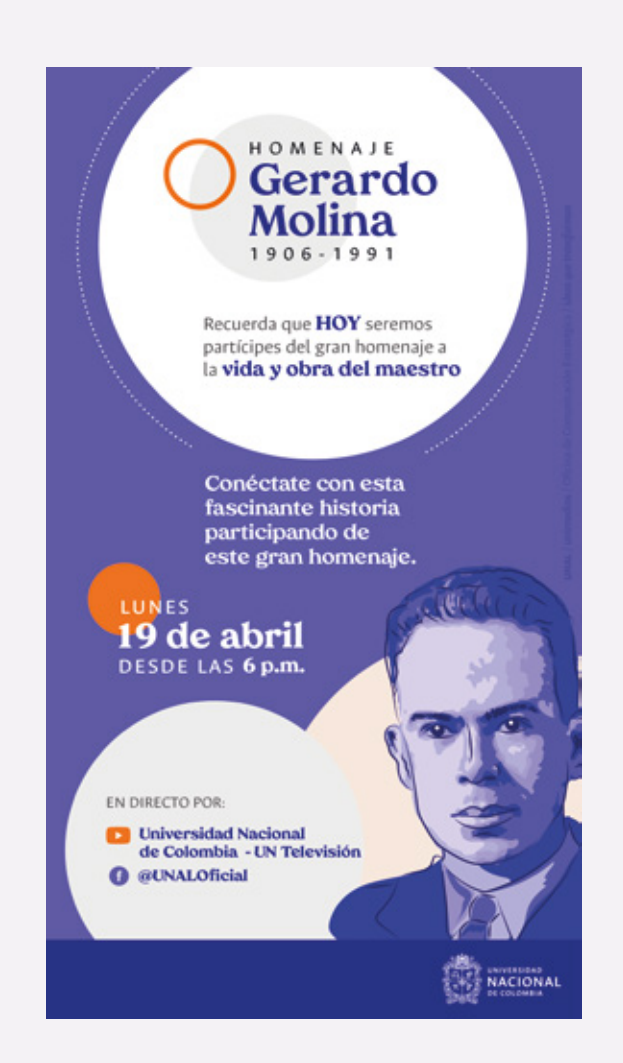

Por ejemplo, el **texto alternativo** en esta pieza podría ser:

Es una pieza de divulgación del homenaje a Gerardo Molina 1906-1991 en la Universidad Nacional de Colombia. Es de fondo azul y contiene una ilustración del rostro de Gerardo Molina. El cuerpo del texto es: Recuerda que HOY seremos participes del gran homenaje a la vida y obra del maestro. Conéctate con esta fascinante historia participando de este gran homenaje. Lunes 19 de abril desde las 6 pm. En directo por el Canal de Youtube de la Universidad Nacional de Colombia UN Televisión. Facebook **@UNALOficial** 

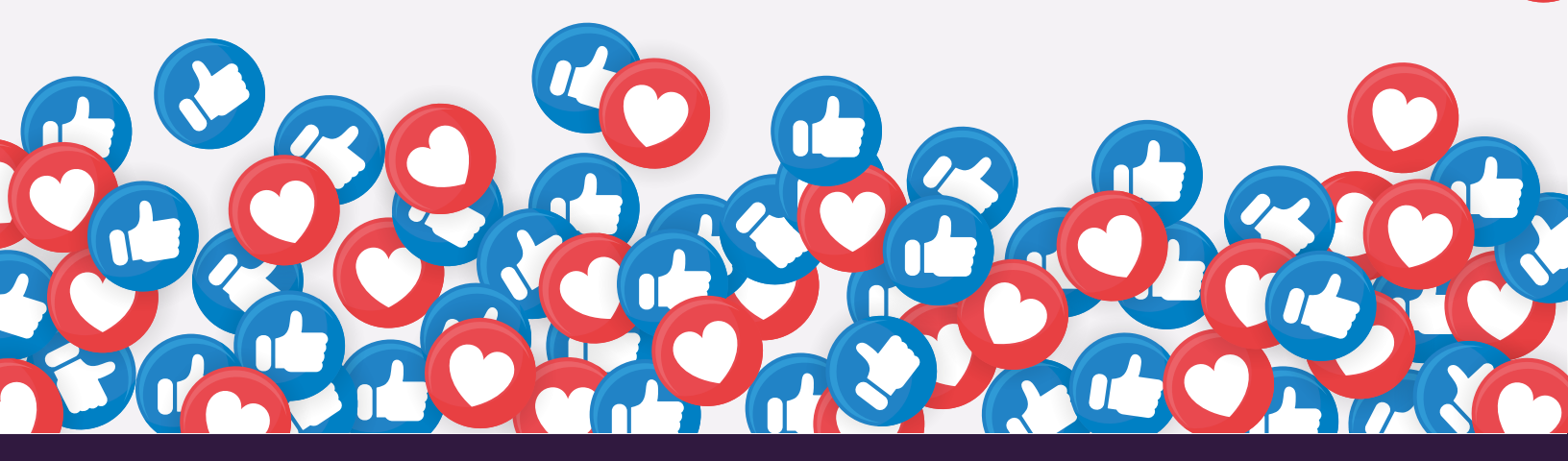

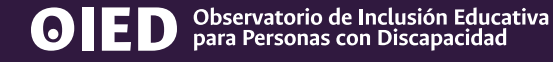

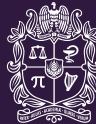

UNIVERSIDAD

NACIONAL DE COLOMBIA

### ¿Cómo hacer una publicación accesible en Facebook para personas con discapacidad visual?

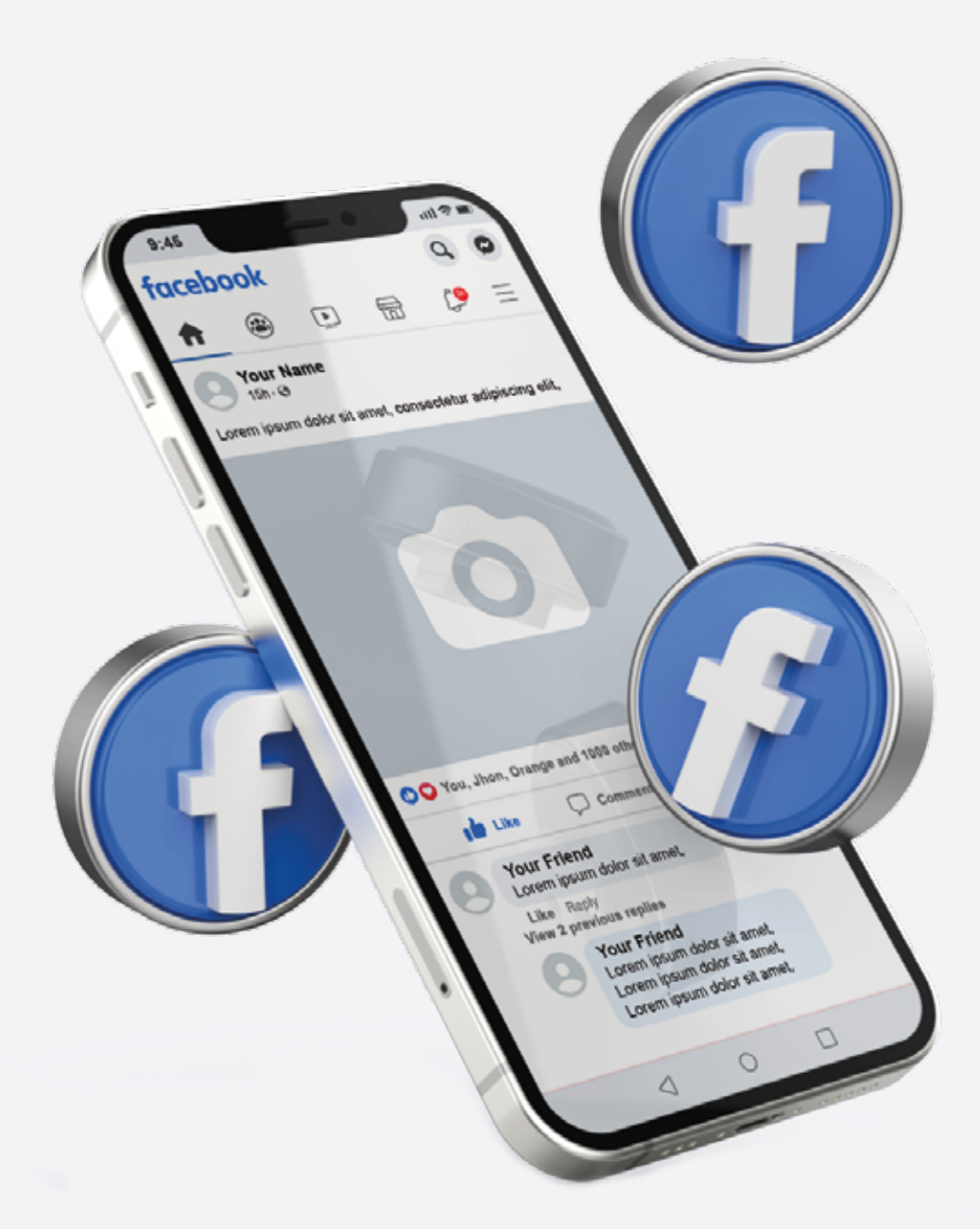

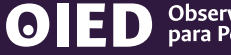

**ED** Observatorio de Inclusión Educativa para Personas con Discapacidad

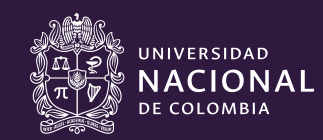

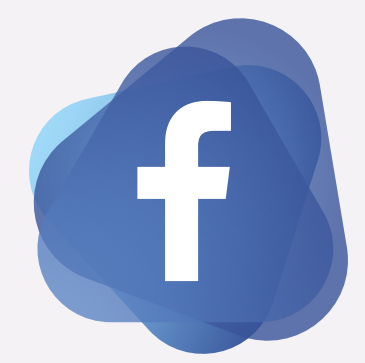

#### ¿Cómo utilizar el texto alternativo en Facebook?

#### Al crear tu publicación

Para agregar el texto alternativo lo primero que debes hacer es escoger la imagen que quieres postear. Una vez escogida, busca en la parte superior izquierda el botón **editar.** 

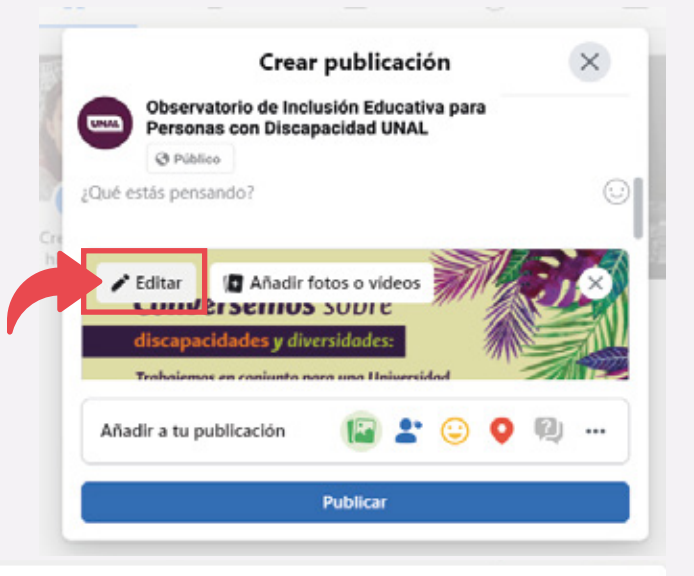

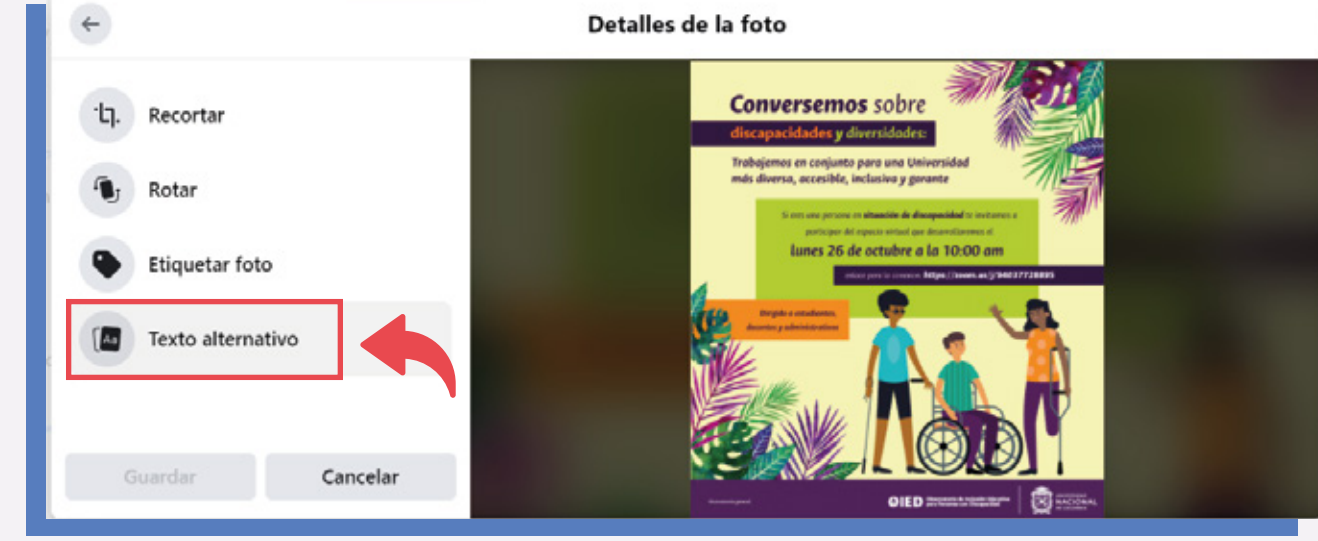

2

Se desplegará una nueva ventana en donde encontrarás una pestaña de **texto alternativo** donde podrás introducir la descripción de la imagen.

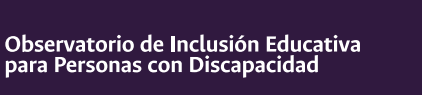

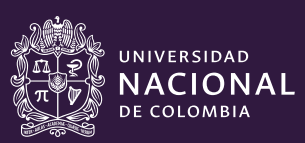

#### ¿Cómo utilizar el texto alternativo en Facebook?

#### Al crear tu publicación

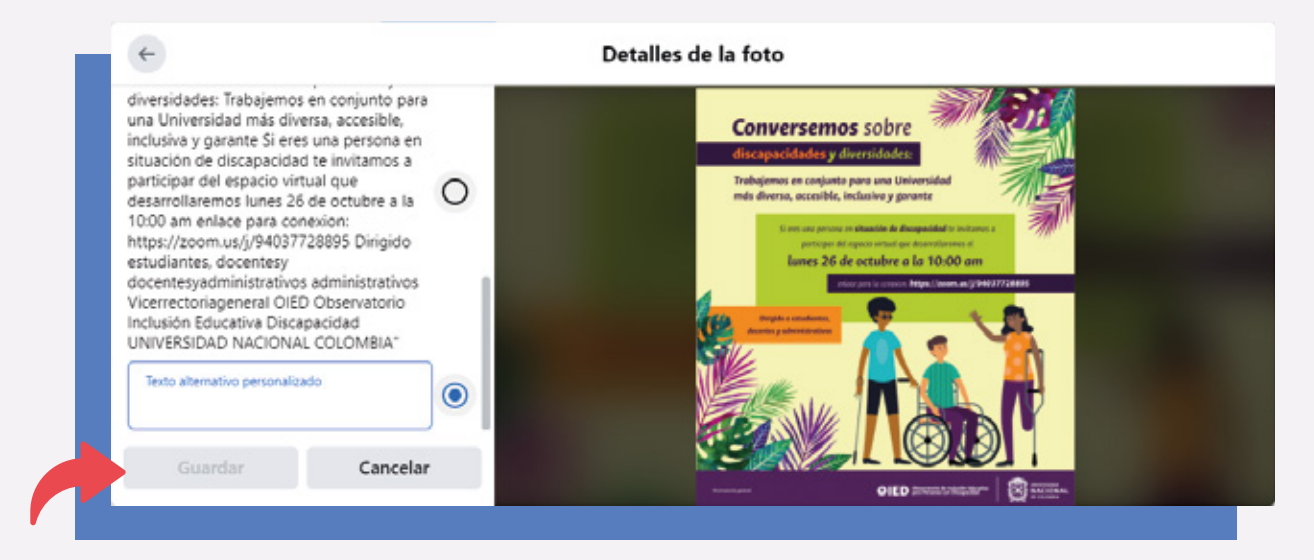

3

Esta red crea una descripción automática pero muchas veces esta puede ser información insuficiente, confusa o errada. Así que siempre verifica que no quede por fuera información relevante y que el orden para dar la información sea el mas adecuado. De hecho, recomendamos que crees tu propio **texto alternativo personalizado.** 

Una vez finalices la descripción, dale guardar.

#### ¡Y listo!

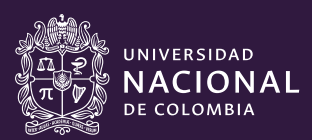

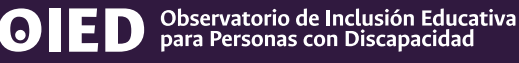

#### ¿Cómo utilizar el texto alternativo en Facebook?

#### En una imagen ya publicada

1

iY listo!

Si ya has publicado la imagen y olvidaste poner el texto alternativo ¡No te preocupes! Siempre puedes volver a la publicación y en la parte superior derecha en el icono con punto suspensivos podrás desplegar un menú en donde encontrarás la opción **"Cambiar texto alternativo".** 

|                                   | Trabajemos en conjunto para una Universidad<br>más diversa, accesible, inclusiva y garante<br>Se ces una persone en situación de discapacidad te inclumes a |           | Personas con Discapacidad UNAL<br>26 de septiembre de 2015. 👗<br>Guardar publicación<br>Se afadirá a tus elementos guardados. |
|-----------------------------------|----------------------------------------------------------------------------------------------------|-----------|----------------------------------------------------------------------------------------------------|
|                                   | Cambiar texto alternativo 🛛 🗙                                                                                                    | 8         | Editar audiencia de la publicación                                                                                            |
| El texto alterna                  | ativo generado automáticamente para la foto es:                                                                                                    | 1         | Eliminar foto                                                                                                    |
| Puede ser u                       | na imagen de 3 personas y personas sonriendo.                                                                                                    | <i>10</i> | publicación<br>Desactivar traducciones                                                                                        |
| Añade un texto<br>las personas co | o alternativo en el que se describa el contenido de la foto para<br>on problemas de visión.                                                                 | 6         | Editar fecha<br>Girar a la izquierda                                                                                          |
| Type Altern                       | ative text                                                                                                    | 0<br>2    | Girar a la derecha<br>Descargar                                                                                               |
|                                   |                                                                                                    |           | seleccional como toto del pertit.                                                                                             |
|                                   | Cancelar Guardar                                                                                                    |           |                                                                                                    |

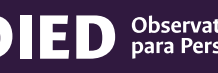

### ¿Cómo hacer una publicación accesible en **Instagram** para personas con discapacidad visual?

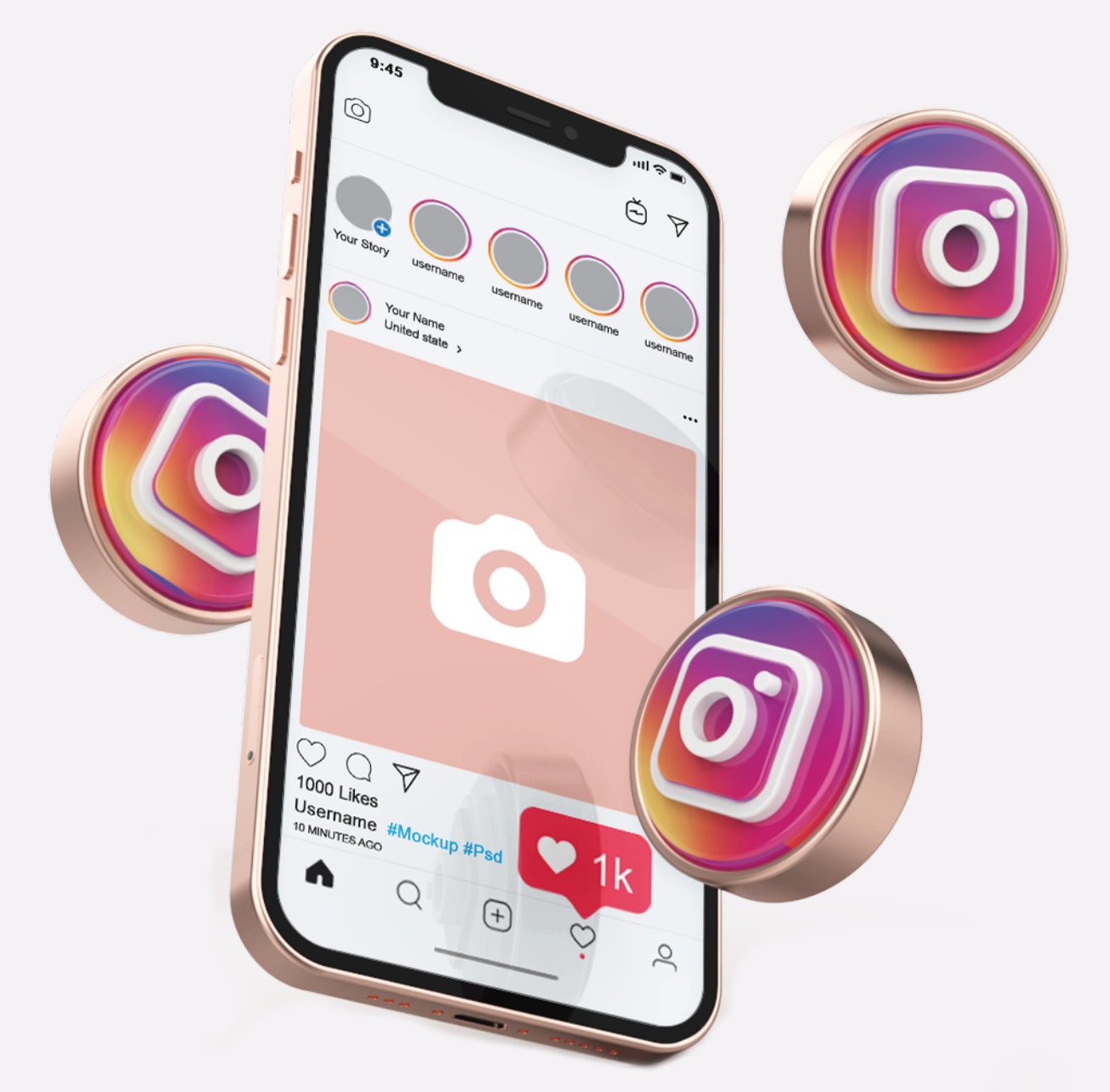

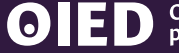

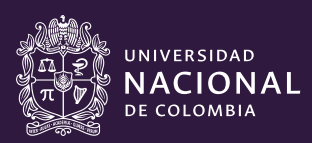

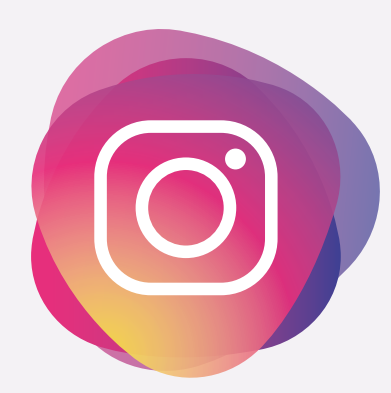

# ¿Cómo utilizar el texto alternativo en **Instagram?**

#### Al crear tu publicación

Una vez que elijas la foto que quieres publicar, da click en **Siguiente** y en la parte inferior busca la opción **"Configuración avanzada"** 

| Configuración avanzada                                                                                                    |
|----------------------------------------------------------------------------------------------------|
| Comentarios                                                                                                    |
| Desactivar comentarios                                                                                                    |
| Puedes cambiar esta opción más adelante en el menú<br>•••• situado en la parte superior de tu publicación.                                  |
| Preferencias                                                                                                    |
| partir publicaciones en Facebook                                                                                                    |
| Comparte automáticamente tus publicaciones con fotos<br>y videos en Facebook.                                                               |
| Accesibilidad                                                                                                    |
| Escribir texto alternativo >                                                                                                    |
| El texto alternativo describe las fotos para personas con<br>problemas de visión. Se puede crear automáticamente o<br>puedes escribirlo tú. |

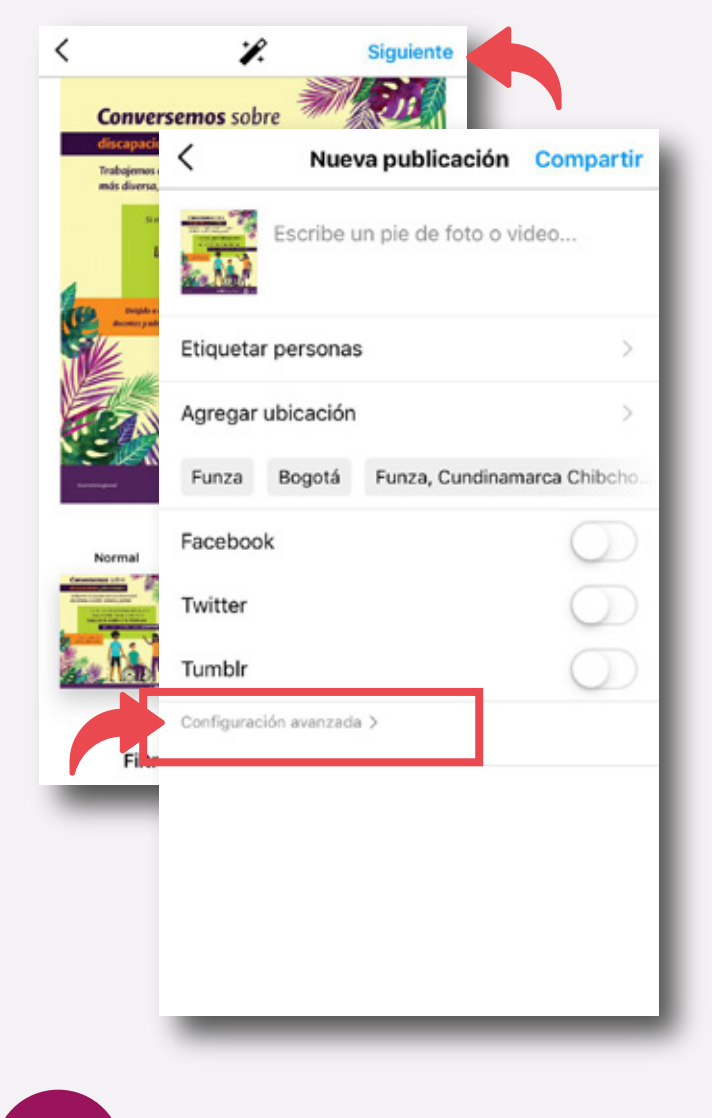

Luego dirígete a la opción de **"Escribir Texto** Alternativo"

**DED** Observatorio de Inclusión Educativa para Personas con Discapacidad

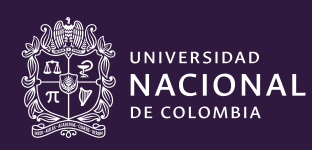

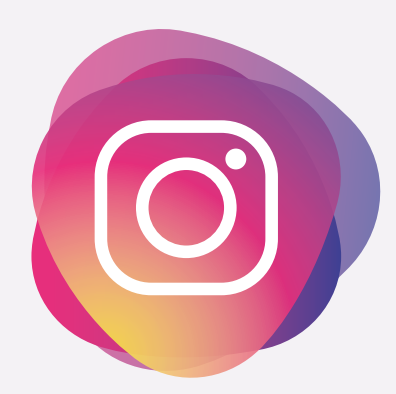

#### ¿Cómo utilizar el texto alternativo en **Instagram?**

#### Al crear tu publicación

Besto te llevará a otra pantalla donde podrás introducir la descripción de la imagen en la caja de texto.

Una vez que termines de

introducir la descripción,

y vuelve a la pantalla

principal para publicar.

oprime "Guardar" o "Listo"

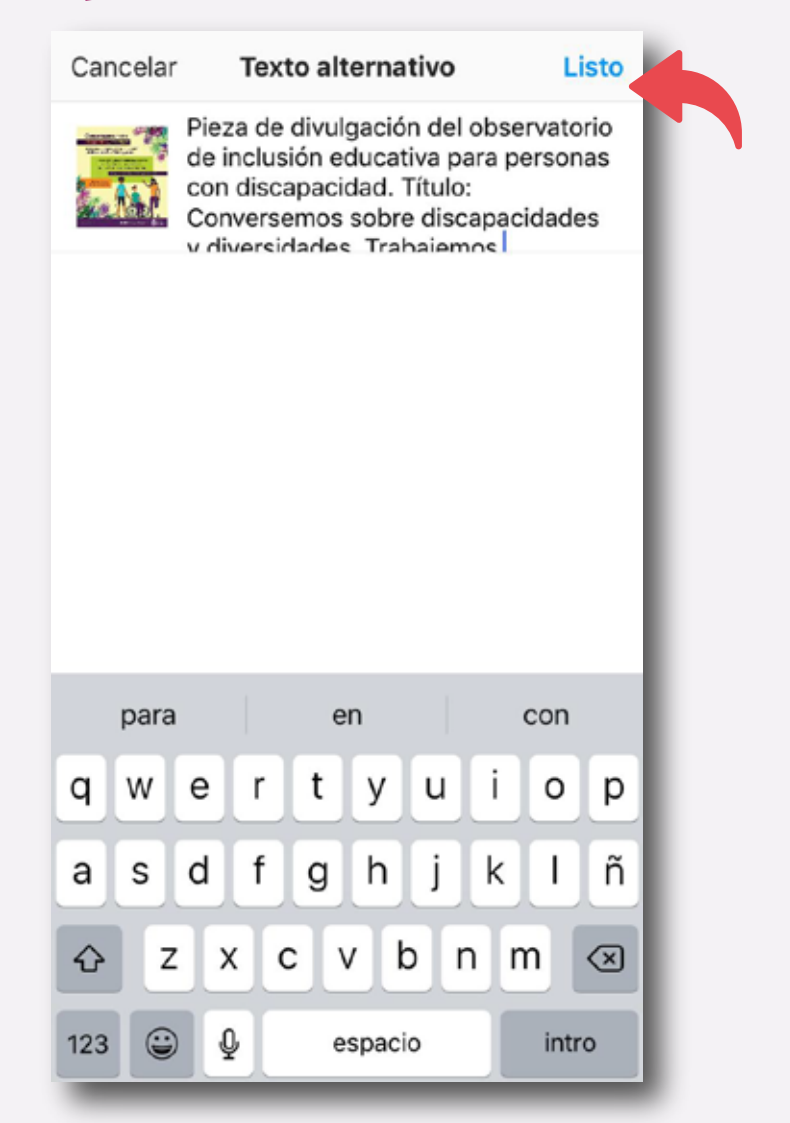

#### ¡Ya quedó listo tu texto alternativo!

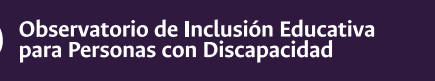

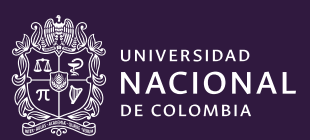

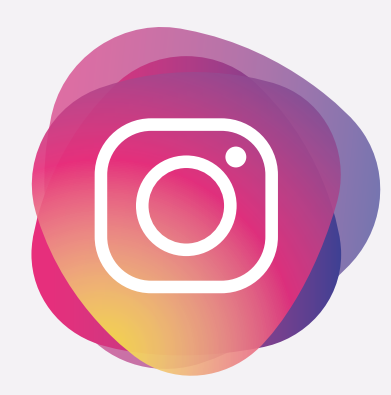

#### ¿Cómo utilizar el texto alternativo en **Instagram?**

#### En una imagen ya publicada

Si ya publicaste y olvidaste poner el texto alternativo ¡No te preocupes! Siempre puedes volver a la publicación y en la parte superior derecha en el icono con punto suspensivos podrás desplegar un menú en donde encontrarás la opción **"Editar"** 

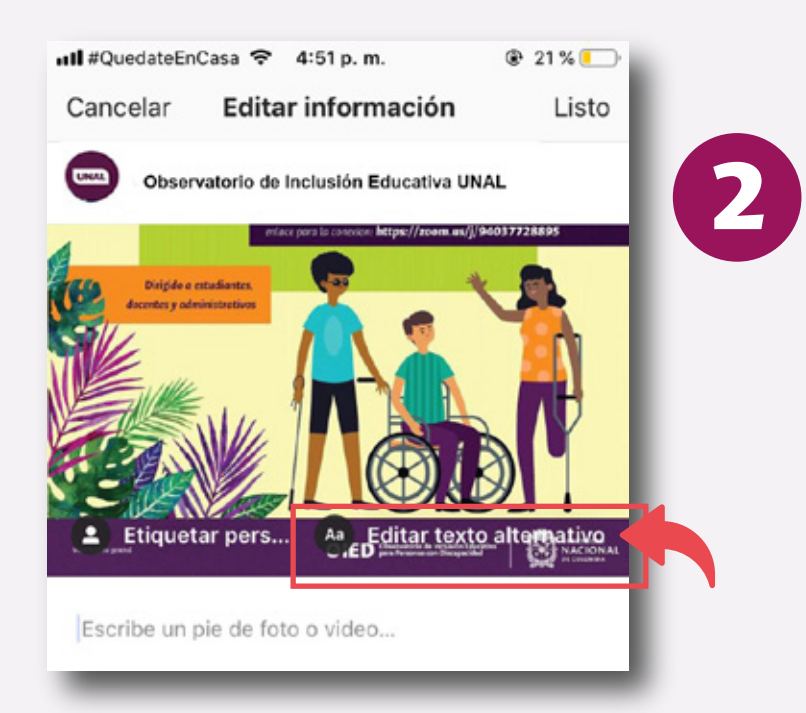

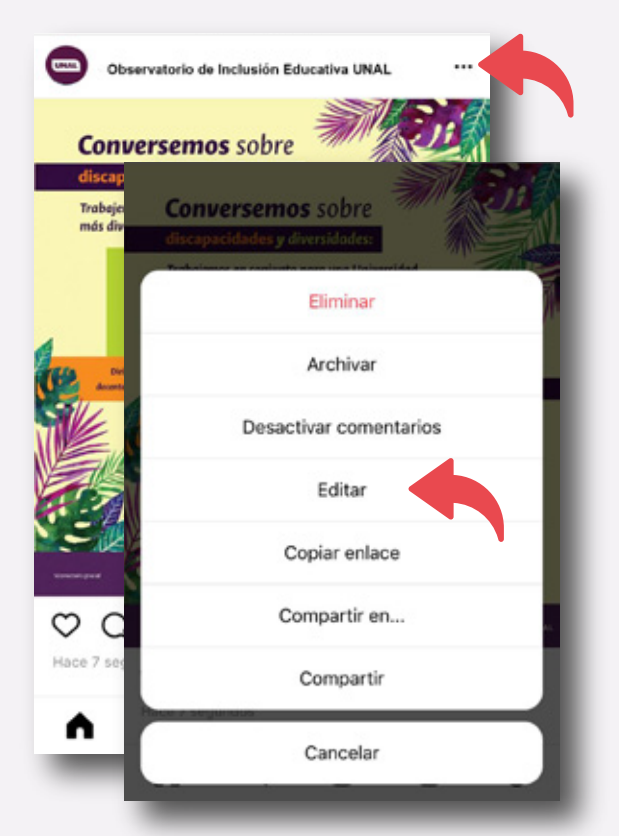

Te mostrará nuevamente tu imagen y en la parte inferior derecha encontrarás el botón **"Editar texto alternativo"**.

Corrige o agrega la descripción de la imagen. Dale guardar.

<mark>¡Y listo</mark>!

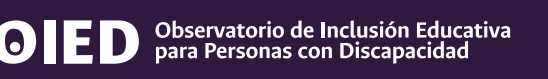

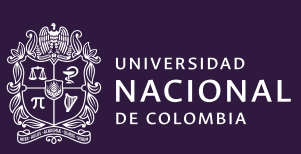

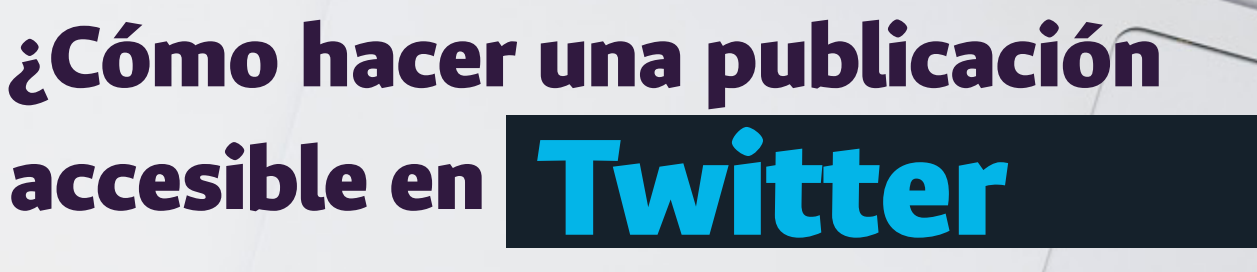

fn

ctr/

E

X

H

cmd

#### para personas con discapacidad visual?

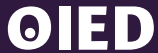

**D** Observatorio de Inclusión Educativa para Personas con Discapacidad

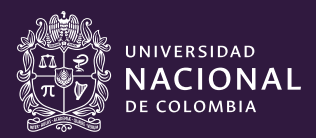

## ¿Cómo utilizar el texto alternativo en **Twitter**?

#### Al crear tu publicación

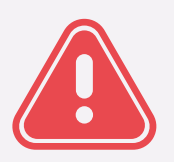

Antes de comenzar, debes saber que Twitter solo permite agregar el texto alternativo al momento de publicar. Esto significa que, a diferencia de otras redes como Facebook e Instagram, acá no podrás agregar o corregir tu texto alternativo después de publicado.

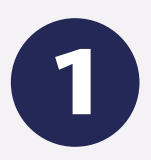

Para agregar el texto alternativo a tu publicación, primero escoge la imagen que quieres tuitear. En la parte inferior puedes encontrar el botón **"Agregar descripción"** o si estas en un dispositivo móvil lo puedes encontrar como **"ALT"**.

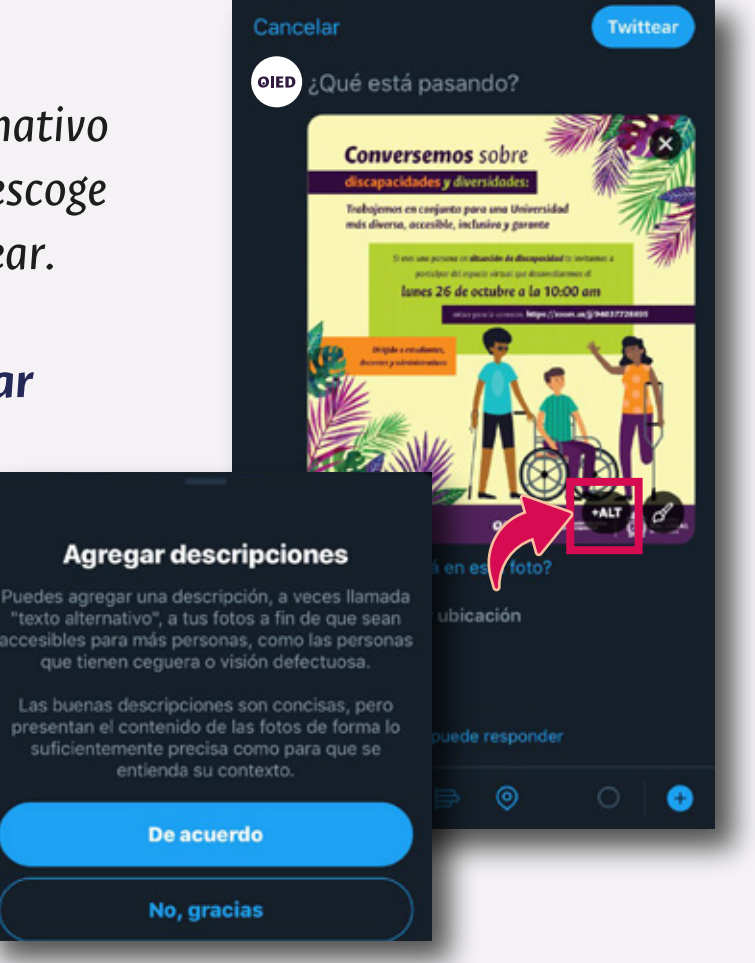

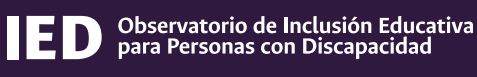

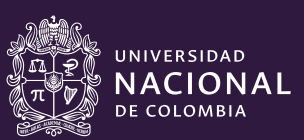

## ¿Cómo utilizar el texto alternativo en **Twitter**?

2

Esto te abrirá una ventana nueva en donde podrás introducir la descripción. Aquí es importante mencionar que en esta red social tienes un máximo de 1000 caracteres para agregar esta descripción.

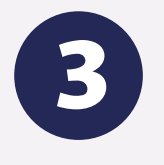

Cuando termines, dale guardar.

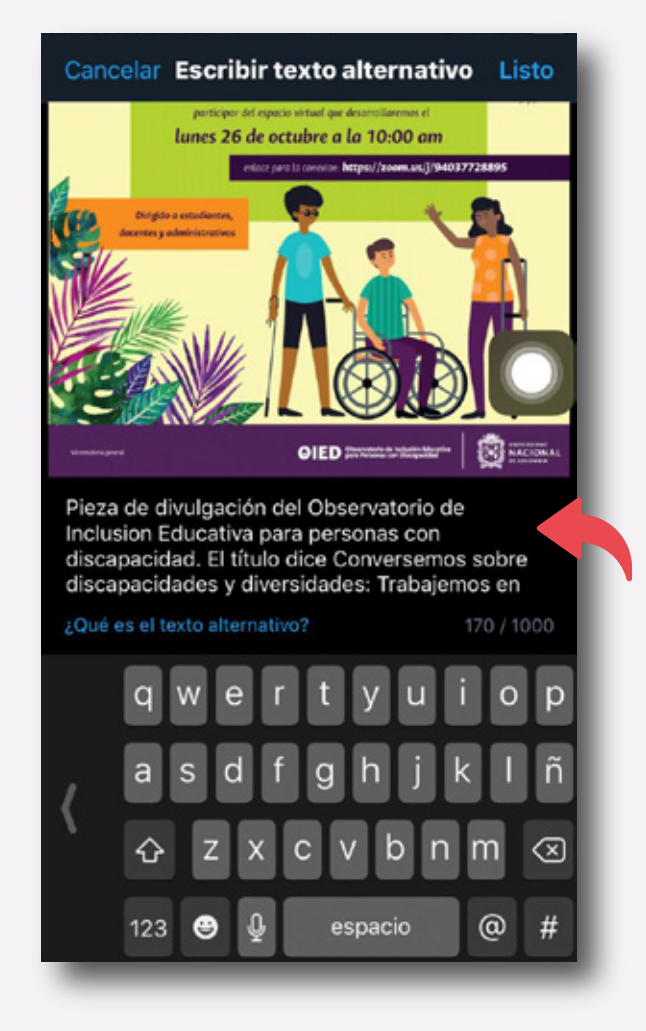

#### ¡Y listo! Ya puedes tuitear de forma inclusiva.

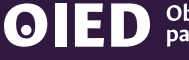

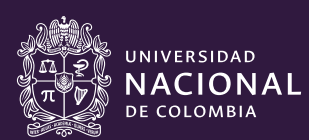